# Cyfarwyddiadau Wi-Fi i Ddyfeisiau Android

Dyma ganllaw i staff a myfyrwyr ar sut i gysylltu â rhwydwaith eduroam y coleg ar unrhyw gampws.

Cafodd y sgrinluniau isod eu tynnu ar Motorola G9 (android 11) a Samsung Galaxy J3 (android 9). Gellir defnyddio'r canllaw hwn ar gyfer dyfeisiau eraill megis tabledi Galaxy os oes angen.

**Noder:** Bydd dyfeisiau gwahanol yn cysylltu â'r Wi-Fi mewn ffyrdd gwahanol, gan na fydd gan bob dyfais yr un meddalwedd android ac ati.

Efallai y bydd y canllaw cyntaf yn fwy defnyddiol ar gyfer dyfeisiau android diweddar sydd â fersiwn uwch o'r feddalwedd. Yn yr un modd, gall yr ail ganllaw fod yn fwy defnyddiol ar gyfer phobl sy'n berchen ar ffonau sydd â meddalwedd android hŷn.

Os oes gennych broblemau yn cysylltu â'r Wi-Fi ar ôl ceisio dilyn y canllawiau hyn, gallwch gysylltu â'r Gwasanaethau Cyfrifiadurol drwy'r ddesg gymorth i gael gafael ar gymorth:

https://helpdesk.gcs.ac.uk:8443/portal ebost: cshelpdesk@gcs.ac.uk

## Myfyrwyr/staff sy'n dychwelyd

Os ydych chi'n fyfyriwr sy'n dychwelyd neu'n aelod presennol o staff ac wedi cael mynediad i'r Wi-Fi yn y gorffennol, gallwch ddilyn y cam hwn. Ewch i ap '**eduroam**' a diweddarwch eich cyfrinair trwy glicio '**password'**. Ar ôl gwneud hyn, cliciwch **'Install'**. Dylai fod gennych nawr fynediad i Wi-Fi y Coleg.

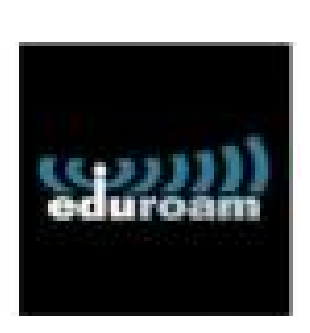

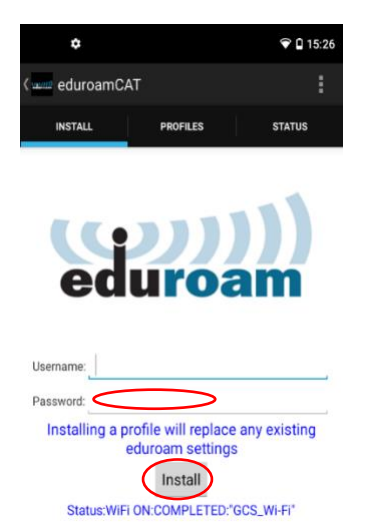

Os oes gennych ddyfais newydd, bydd angen i chi ddilyn y canllaw isod.

# Ap\_Eduroam (Y Dull sy'n well gennym)

1. Ewch i 'Settings' ar eich dyfais.

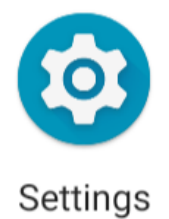

2. Dewiswch 'Network and Internet'.

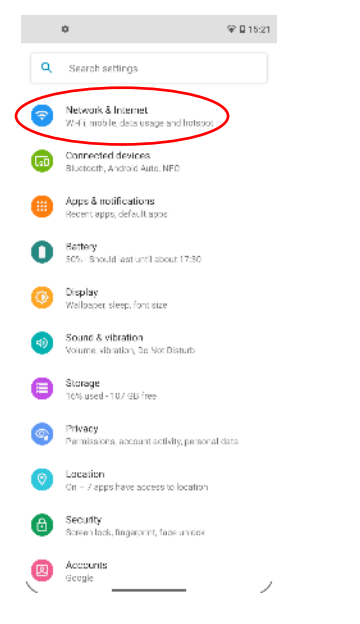

3. Cliciwch a chysylltwch â 'GCS\_Wi-Fi'.

|   | ¢ %                                                                                                    | ₫ 15:23 |   | ٥                                                                                                    | 90 | 15:23 |
|---|----------------------------------------------------------------------------------------------------|---------|---|----------------------------------------------------------------------------------------------------|----|-------|
| ÷ | Wi-Fi                                                                                                    | ۹ Ø     | ÷ | Wi-Fi                                                                                                    | Q  | 0     |
|   | Use Wi-Fi                                                                                                 |         |   | Use Wi-Fi                                                                                                    |    | •     |
| • | GCS Device                                                                                                | ô       | Ŷ | GCS_Wi-Fi<br>Connected                                                                                                    |    | ۲     |
| • | GCS_Staff                                                                                                 | ₿       | ٠ | GCS_Device                                                                                                    |    | ₿     |
|   | GCS_WI-FI                                                                                                 |         | ۲ | GCS_Staff                                                                                                    |    | ₿     |
| • | WiFi_2000_admin                                                                                           | ₿       | ٠ | WiFi_2000_admin                                                                                                    |    | ₿     |
| • | eduroam                                                                                                   | ⋳       | • | eduroam                                                                                                    |    | ₿     |
| + | Add network                                                                                               | 817     | + | Add network                                                                                                    |    | 17    |
|   | Wi Fi preferences<br>Wi-Fi turns back on automatically<br>Wi-Fi data usage<br>2.85 GB used 8 Juli – 5 Aug |         |   | W++ i preferences<br>W-Fi turns back on automatically<br>Saved networks<br>1 network<br>Wi-Fi data usage<br>2.83 GB used 8 Jul - 5 Aug |    |       |

4. Ar ôl hyn, caewch 'Network and Internet'. Yna, ewch i'r 'Play Store' ar eich dyfais.

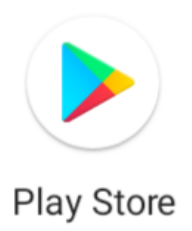

5. Chwiliwch am ap **'eduroam CAT'**. Yna, cliciwch **'Install'**.

|   |                   |       | < Q                                                                                | 1        |
|---|-------------------|-------|------------------------------------------------------------------------------------|----------|
|   | ¢                 | 15:24 | eduroam CAT<br>GEANT Association                                                   |          |
| ← | eduroam           | ×     | 2.5 ★ 1M+ E                                                                        |          |
|   | eduroam CAT       |       | Install                                                                            |          |
| Q | eduroam cat       | Л     |                                                                                    |          |
| Q | eduroam cat app   | Γ     |                                                                                    |          |
| Q | eduroam app       |       |                                                                                    |          |
| Q | eduroam installer | ٨     | About this app<br>The official configuration tool for eduroum wireless<br>networks | <i>→</i> |
| Q | eduroam companion | Г     |                                                                                    |          |

6. Nid yw'r cam canlynol yn berthnasol i bob dyfais, ond os yw'r sgrin isod yn ymddangos, dewiswch 'Skip'.

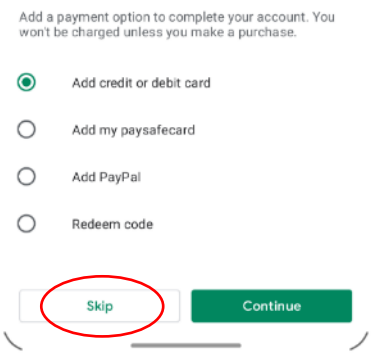

7. Cliciwch 'While using the app' a dewiswch 'Gower College Swansea'.

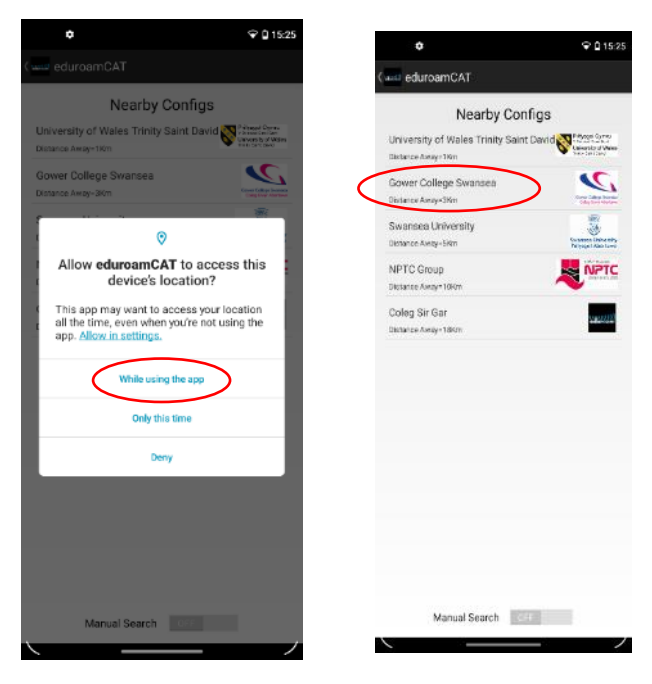

8. Cliciwch 'Allow', cyn dewis 'Install'.

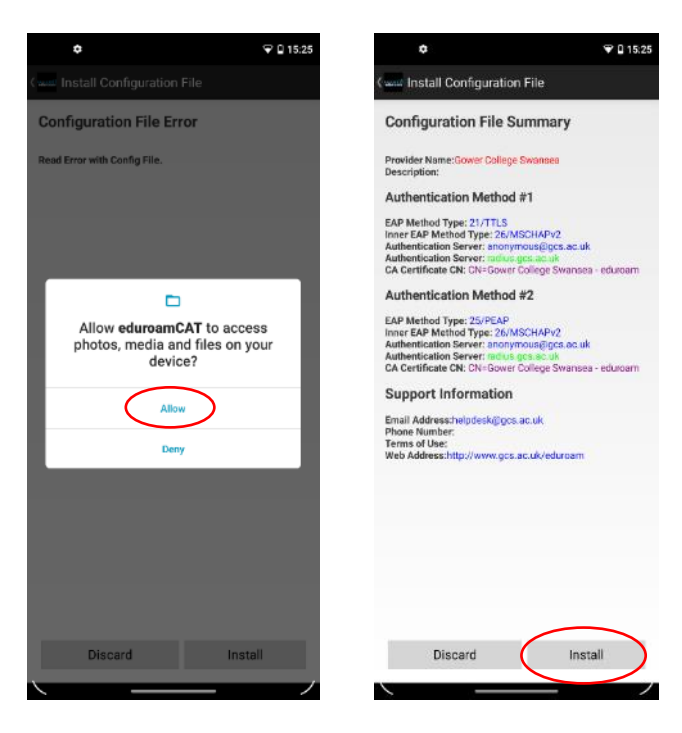

- 9. Cliciwch 'Yes' i lawrlwytho'r proffil
- ♥ 🛛 15:26 Configuration File Sum stall Profile Are you sure you want to install the profile? Discard Install

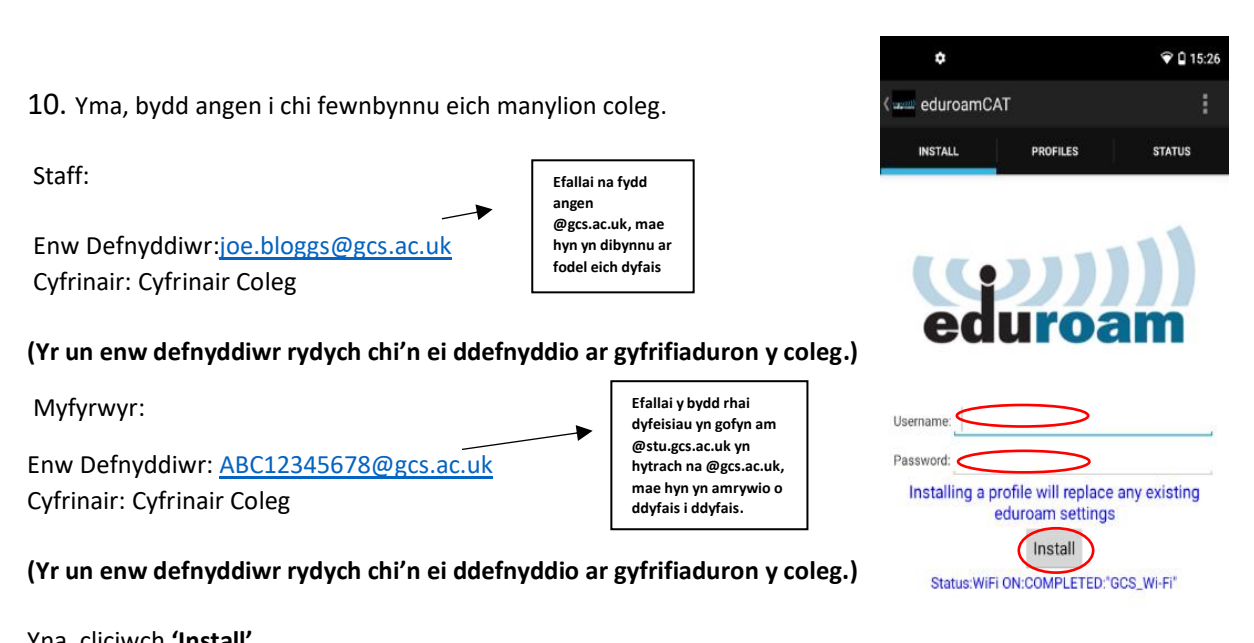

Yna, cliciwch 'Install'.

11. Os yw'r manylion uchod yn gywir, bydd neges yn ymddangos ar eich sgrin yn dweud 'Profile Installed'. Ar ôl hyn, caewch yr ap ac ewch nôl i 'Settings'.

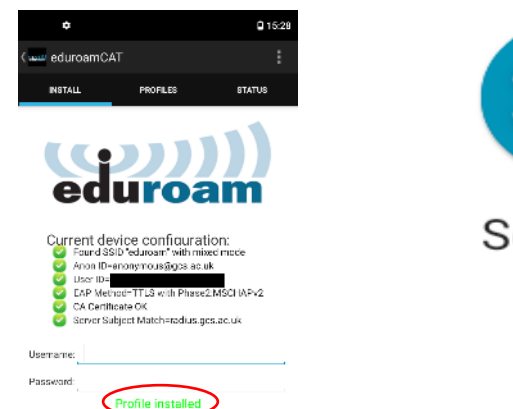

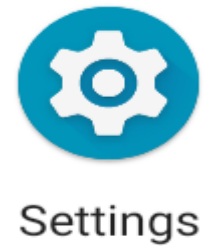

12. Cliciwch 'Network & Internet', cyn dewis 'Wi-Fi'. Gwiriwch a yw'ch dyfais yn cysylltu ag 'Eduroam'. Ar ôl gwneud hyn, fe fydd gennych fynediad at rwydwaith eduroam y Coleg.

Pan fydd eich cyfrinair yn newid yn ystod y flwyddyn, dilynwch y canllawiau ar gyfer **myfyrwyr** sy'n dychwelyd/staff presennol sydd i'w gweld uchod i ailgysylltu â Wi-Fi y coleg.

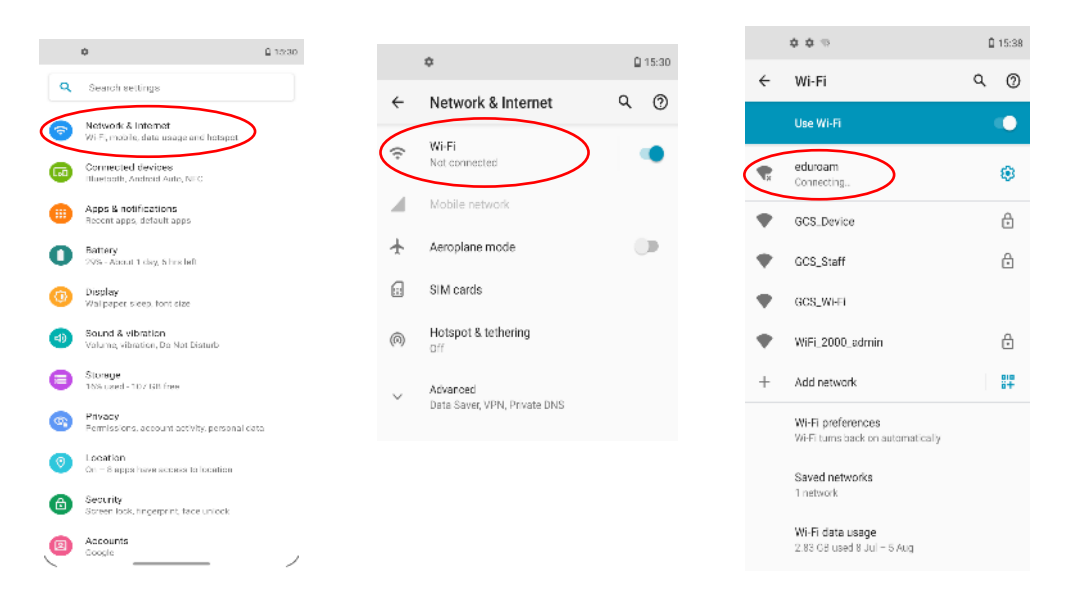

## Tystysgrif CA (Dull Gwahanol)

Fel y soniwyd ar ddechrau'r ddogfen, dyma'r canllawiau y dylech ddilyn os na weithiodd y dull cyntaf. Efallai bydd y canllaw hwn yn fwy defnyddiol i chi.

#### Myfyrwyr sy'n dychwelyd/staff presennol Rhan 2

Os ydych chi'n fyfyriwr sy'n dychwelyd/aelod presennol o staff ac wedi cael mynediad i Wi-Fi y coleg yn y gorffennol, gallwch ddilyn y cam hwn. I ailgysylltu â Wi-Fi y coleg, ewch i 'Settings'. Yna, dewiswch 'Network and Internet', neu'r opsiwn cyfatebol ar eich dyfais android. Cliciwch 'eduroam' a dewiswch 'Modify Network'. Ar ôl gwneud hyn, mewnbynnwch eich cyfrinair coleg yn yr adran 'Password', cyn gwasgu 'Connect' i gael mynediad i'r rhyngrwyd.

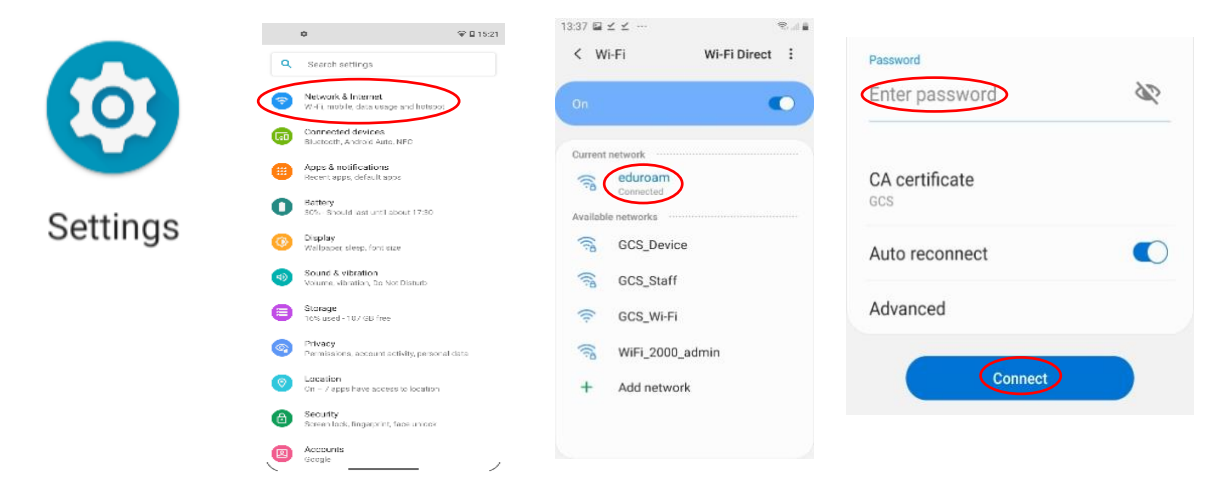

Fodd bynnag, os oes gennych ddyfais newydd, dilynwch y canllaw isod.

1. Ewch i 'Settings' a chliciwch 'Network and Internet'.

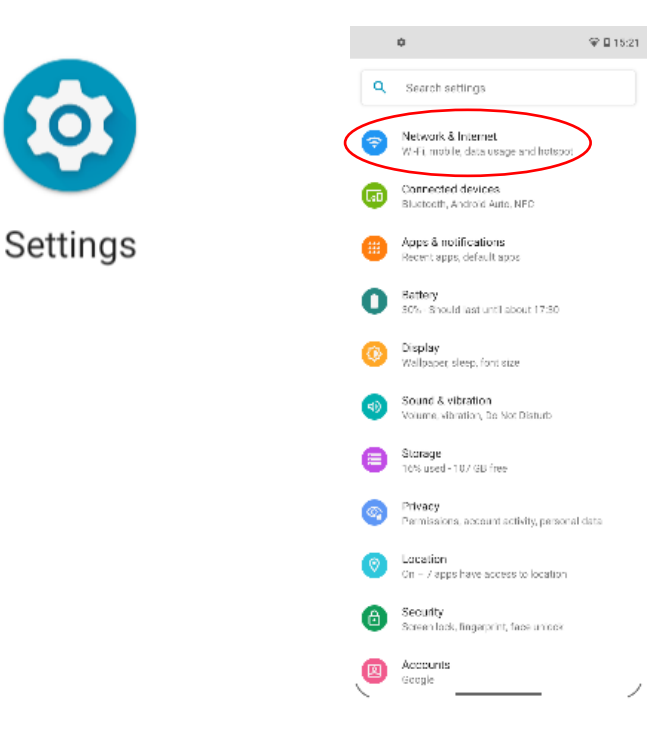

### 2. Cliciwch 'GCS\_Wi-Fi'

|   | ¢ %                                                  | <b>≙</b> 153 | 23      |
|---|------------------------------------------------------|--------------|---------|
| ÷ | Wi-Fi                                                | ۹ (          | ⇒ €     |
|   | Use Wi-Fi                                            | •            |         |
| ٠ | GCS_Device                                           | 8            | <b></b> |
| • | GCS_Staff                                            | ₿            | *       |
|   | GCS WI-FI                                            |              | -       |
| • | WiFi_2000_admin                                      | ₿            | •       |
| ٠ | eduroam                                              | ٥            | •       |
| + | Add network                                          | 81           | +       |
|   | WHFI preferences<br>WHFI turns back on automatically |              |         |
|   | WFFI data usage<br>2.83 GB used 8 Jul – 5 Aug        |              |         |

|   | ٥                                                      | ♥ 🗋 15:23 |
|---|--------------------------------------------------------|-----------|
| ÷ | Wi-Fi                                                  | ٩ (۵)     |
|   | Use Wi-Fi                                              | ••        |
| Ŷ | GCS_Wi-Fi<br>Connected                                 | ۲         |
| ٠ | GCS_Device                                             | ۵         |
| • | GCS_Staff                                              | ₿         |
| ٠ | WIFI_2000_admin                                        | ₿         |
| ٠ | eduroam                                                | ⋳         |
| + | Add network                                            | 87        |
|   | Wi-Fi preferences<br>Wi-Fi turns back on automatically |           |
|   | Saved networks<br>1 network                            |           |
|   | Wi-Fi data usage<br>2.83 GB used 8 Jul – 5 Aug         |           |

3. Yna, caewch **'Settings'** a chliciwch **'Chrome'**. Chwiliwch am **'gower college swansea'** yn y blwch chwilio.

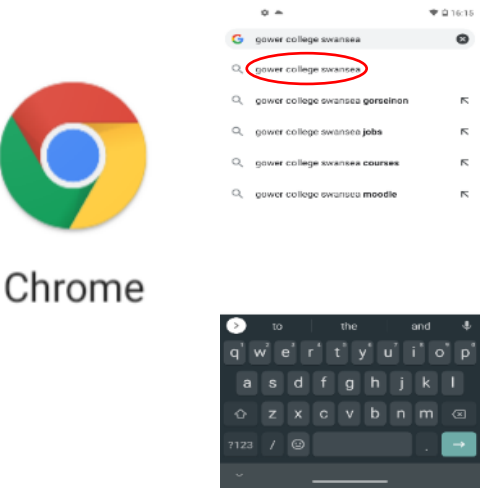

4. Pan fydd y dudalen isod yn ymddangos, dewiswch 'Staff / Student Portal'.

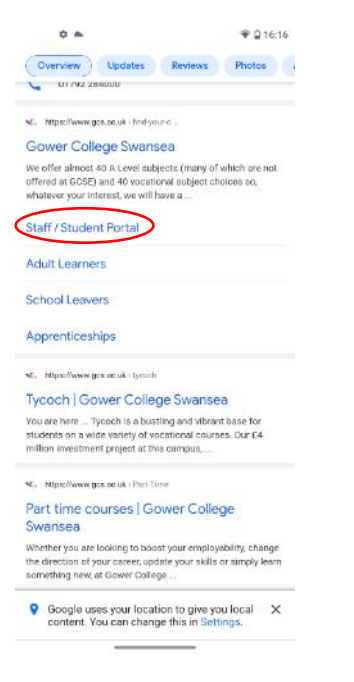

5. Ar ôl i'r dudalen lwytho, sgroliwch i lawr a chliciwch 'eduroam'.

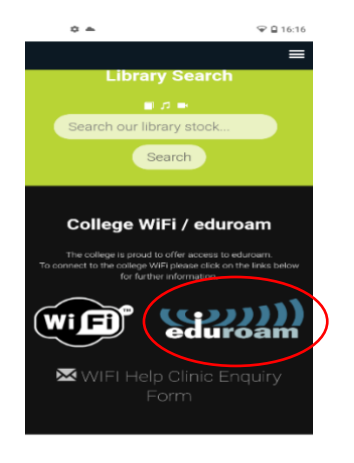

Report a Student Absence

6. Yna, sgroliwch i lawr a chlicio'r opsiwn 'Manual configuration - Android'.

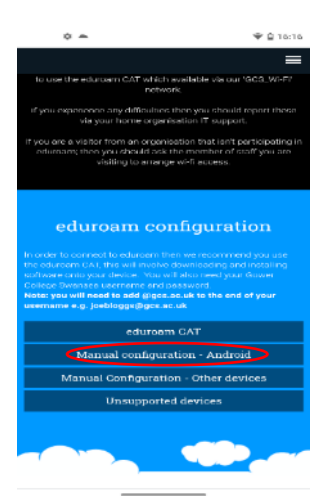

7. Yna, cliciwch 'CA Certificate file'.

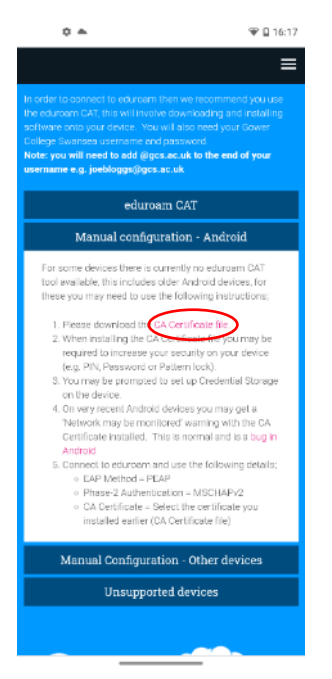

8. Ar ôl dewis y ffeil, yn dibynnu ar eich dyfais, efallai bydd angen i chi greu cyfrinair neu gyrchu gosodiadau/ffeiliau eich dyfais. Os yw hyn yn digwydd, cliciwch '**ok'** neu '**allow'**. Os nad yw hyn yn digwydd, ewch i'r cam nesaf.

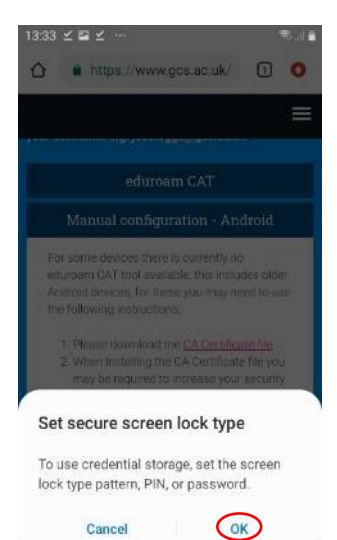

9. Pan fydd y sgrin isod yn ymddangos, cliciwch **'VPN and apps'** a newidiwch yr opsiwn i **'Wi-Fi'**. Ar ôl hyn, teipiwch **'GCS'** yn y blwch **'Certificate name**'. Unwaith y byddwch wedi gwneud y newidiadau hyn, cliciwch **'OK'**.

| Nam                     | e th             | e ce             | tific              | ate           |                      |             |             |             | 1      | Val      | me t                        | ne ce                    | ertifi       | cate   | 9        |                  |            |                  |
|-------------------------|------------------|------------------|--------------------|---------------|----------------------|-------------|-------------|-------------|--------|----------|-----------------------------|--------------------------|--------------|--------|----------|------------------|------------|------------------|
| Certif                  | icati            | e nar            | ne:                |               |                      |             |             |             | e      | Cer      | tifica                      | te na                    | me:          |        |          |                  |            |                  |
| Crede<br>VP             | ntia<br>Nar      | l use<br>Id ap   | :<br>ps            |               |                      | 2           | ~           | )           | 1      | Cre<br>W | denti<br>I-Fi<br>packa<br>C | al us<br>ge con<br>ancel | e:<br>tains: |        |          | 0                | K          | •                |
|                         |                  |                  |                    | IF            | Ŷ                    | 4           | ×           | •           | C.     | 2        |                             |                          |              | à      | -        |                  |            |                  |
| 5) (7                   | 9                | 1.00             |                    |               |                      |             |             |             |        |          | ~                           |                          |              | 100    |          |                  |            |                  |
| t) (<br>  2             | 3                | 4                | 5                  | 6             | 7                    | 8           | 9           | 0           | 1      | 11       | 2                           | 3 4                      | 5            | 6      |          | 7                | 8          |                  |
| τ)<br>1 2<br>2 W        | 3<br>E           | 4<br>R           | 5<br>T             | 6<br>Y        | 7<br>U               | 8<br>1      | 9<br>0      | 0<br>P      | q      | ļ        | w                           | 3 4<br>e r               | 5<br>t       | i e    |          | 7<br>U           | 8 1<br>i ( | 9                |
| 1) 2<br>2 W<br>A        | 3<br>E<br>S      | 4<br>R<br>D      | 5<br>T<br>F (      | 6<br>Y<br>G H | 7<br>U<br>H J        | 8<br>1<br>K | 9           | 0<br>P      | q      | a        | w s                         | e r<br>d                 | f            | g      | , i<br>h | 7<br>u<br>j      | i (        | 9<br>0<br>1      |
| n) 1<br>1 2<br>2 ₩<br>A | 3<br>E<br>S<br>Z | 4<br>R<br>D<br>X | 5<br>T<br>F (<br>C | 6<br>Y<br>G H | 7<br>U<br>H J<br>B N | 8<br>1<br>K | 9<br>0<br>1 | 0<br>P<br>L | q<br>1 | a        | w<br>s<br>z                 | a 4<br>e r<br>d<br>x     | f<br>c       | g<br>v | h<br>b   | 7<br>u<br>j<br>n | i (<br>k   | 9<br>5<br>1<br>• |

10. Ar ôl clicio 'OK', mi ddylai'r dystysgrif lawrlwytho. Caewch y wefan ac ewch nôl i 'Settings'.

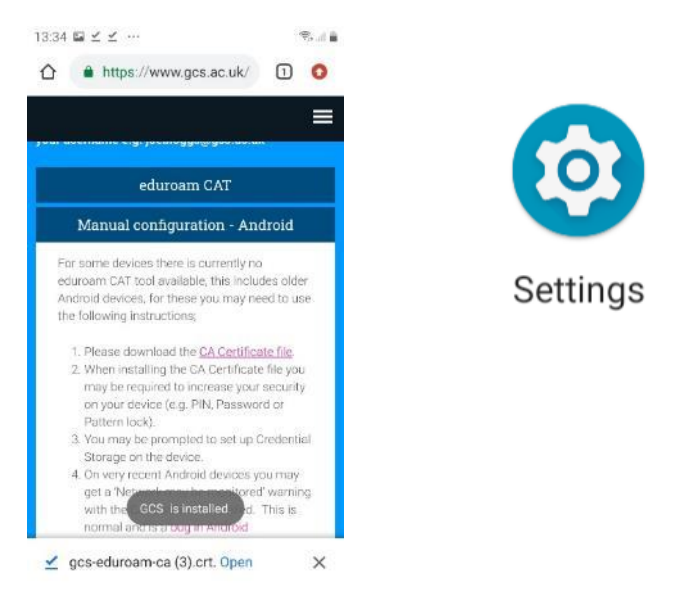

11. Yna, ewch i **'Network and Internet'** yn y gosodiadau neu'r opsiwn cyfatebol, os nad opsiwn isod yn ymddangos ar eich dyfais.

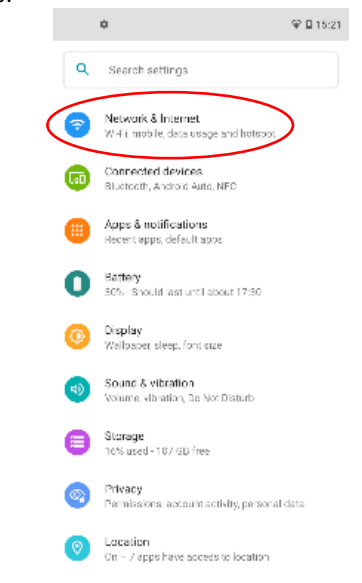

12. Cliciwch 'GCS-Wi-Fi' ac yna 'Forget Network'. Ar ôl gwneud hyn, cliciwch 'eduroam' i gysylltu.

| < WI-FI                         | Wi-Fi Direct : | < Wi-Fi        | Wi-Fi Direct  |
|---------------------------------|----------------|----------------|---------------|
| On                              | •              | On             | •             |
| Current network                 |                | Available netw | orks          |
| Connected<br>Available netv GCS | S_Wi-Fi        | S CC:          | S_Device      |
| edu For                         | get network    | 🗟 GC:          | S_Staff       |
| GCS_Devi                        | ce             | 🛜 GC           | S_Wi-Fi       |
| GCS_Staf                        | f              | 🛜 WiF          | Fi_2000_admin |
| 🛜 WiFi_200                      | 0_admin        | + Add          | d network     |
| + Add netw                      | ork            |                |               |
|                                 |                |                |               |

13. Yna, bydd gofyn i chi ddewis y gosodiadau cywir. Gall y rhan amrywio, yn dibynnu ar eich dyfais a pha feddalwedd Android rydych chi'n ei ddefnyddio.

#### Gosodiadau:

EAP method Dewisiwch 'EAP method': Sicrhewch eich bod yn dewis 'PEAP'. PEAP O dan 'EAP method', efallai y bydd eich dyfais yn gofyn i chi am 'Phase 2 Authentication'. Gwnewch yn siŵr bod 'MSCHAPv2' yn cael ei ddewis. Fodd bynnag, mae hyn yn dibynnu ar eich dyfais. Os na fydd hyn yn ymddangos ar eich sgrin, parhewch i'r cam nesaf. Identity 'Identity' a 'Password': Efallai na fydd Staff: angen @gcs.ac.uk, mae Password hyn yn dibynnu ar Enw Defnyddiwr: joe.bloggs@gcs.ac.uk eich ffôn 20 Enter password Cyfrinair: Cyfrinair Coleg

#### (Yr enw defnyddiwr rydych yn ei ddefnyddio i fewngofnodi i gyfrifiaduron y coleg.)

Myfyrwyr:

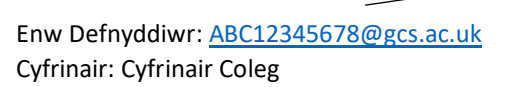

Efallai bydd rhai dyfeisiau android yn gofyn i chi ddefnyddio @stu.gcs.ac.uk yn hytrach na @gcs.ac.uk. Mae hyn yn amrywio o ffôn i ffôn Os yw'r geiriau **'Anonymous Identity'** yn ymddangos ar eich sgrin, symudwch ymlaen i fewnbynnu eich cyfrinair.

(Yr enw defnyddiwr rydych yn ei ddefnyddio i fewngofnodi i gyfrifiaduron y coleg.)

#### **Tystysgrif CA:**

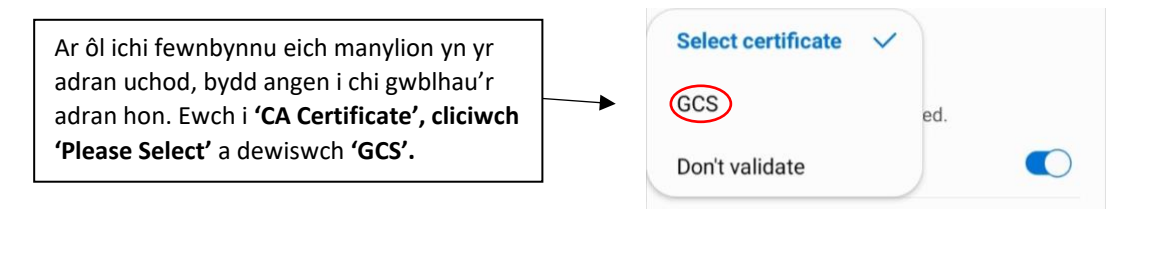

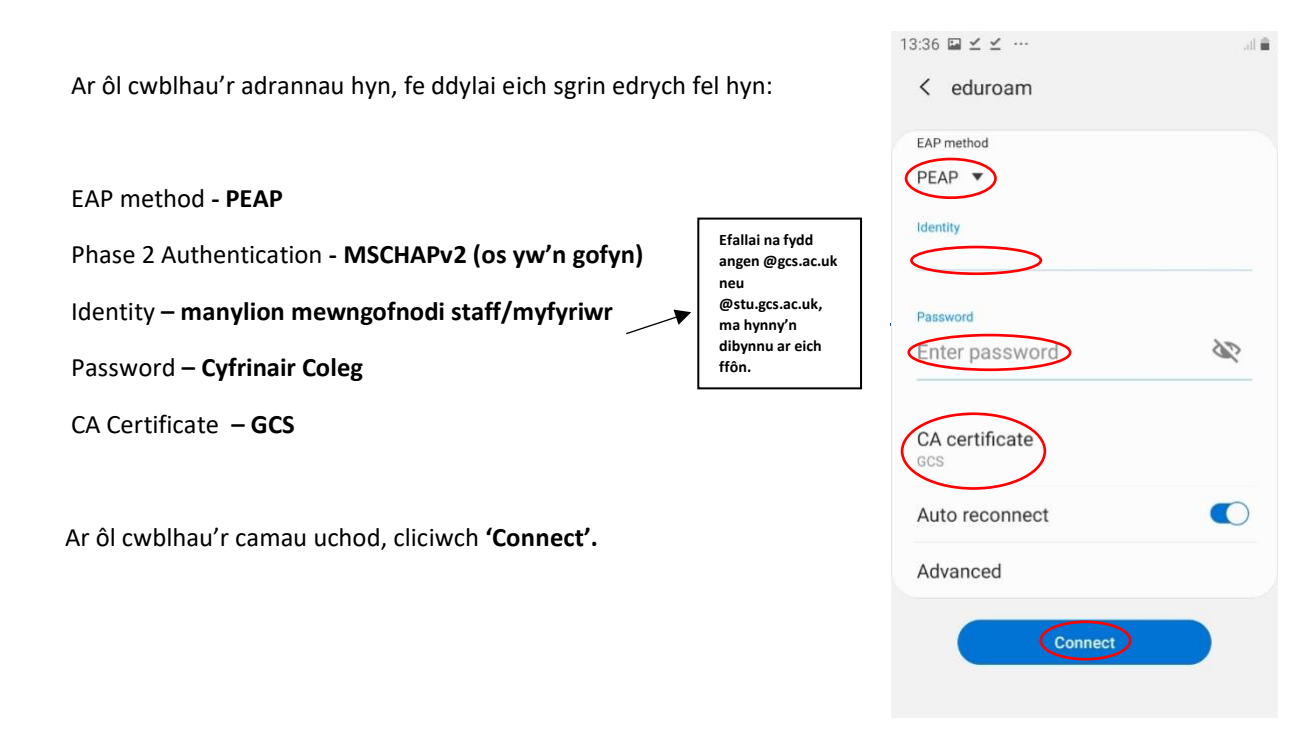

14. Fe ddylech nawr fod wedi cysylltu â rhwydwaith eduroam.

Pan fydd gofyn i chi newid eich cyfrinair yn ystod y flwyddyn coleg, dilynwch y camau '**myfyrwyr sy'n** dychwelyd/staff presennol Rhan 2' sydd i'w gweld ar ddechrau'r canllawiau i gael mynediad i Wi-Fi y Coleg.

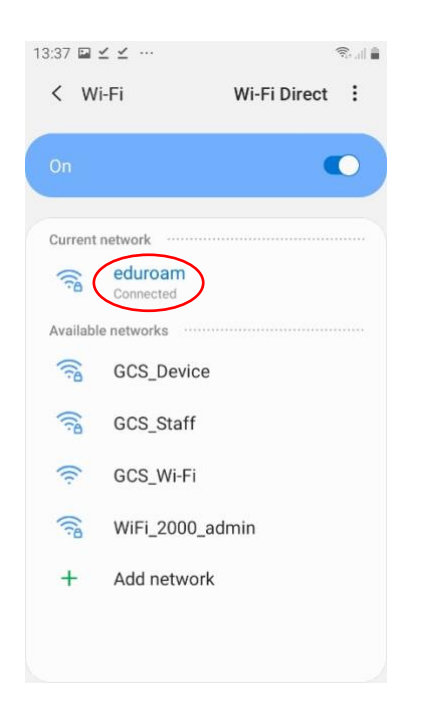